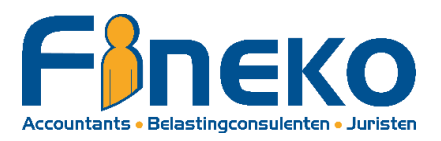

### HOE MANDATEN AANMAKEN VOOR UW BELASTINGAANGIFTE EN/OF ONDERNEMING

### WAT HEEFT U NODIG?

- 1. Uw identiteitskaart, de pincode en een eID kaartlezer **OF**
- 2. De ITS ME-app (https://www.itsme.be/)

### HOE INLOGGEN?

- 1. Ga naar de website van Fineko / Tools / Hoe mandaten activeren voor uw belastingaangifte en/of onderneming
  - <u>https://www.fineko.be/hoe-mandaten-activeren-voor-uw-belastingaangifte-en-of-onderneming</u>
- 2. Bij "Activeren mandaten" klikt u op (klik hier)
- 3. Klik op "Self service mandatensysteem"
- 4. Kies of u wil aanmelden met eID kaartlezer of Its Me en volg de verschillende stappen
- 5. Kies in welke hoedanigheid u zich wilt aanmelden:
  - "In eigen naam" voor de mandaten van de personenbelasting.
  - "In naam van een onderneming" voor de mandaten van de onderneming.
- Bij inlogging "In eigen naam" zal u dadelijk verder gaan naar de homepage.
   Bij inloggen "In naam van een onderneming" dient u mogelijk eerst nog het ondernemingsnummer aan te duiden waarvoor u wilt inloggen.

## De homepage verschijnt, u bent nu ingelogd en kan uw mandaten aanmaken zoals hieronder omschreven.

- 1. Klik op "Aanmaken"
- 2. Selecteer volgende opties

| In eigen naam              | In naam van een onderneming                     |  |
|----------------------------|-------------------------------------------------|--|
| • Belastingaangifte PB-BNI | <ul> <li>BTW (indien van toepassing)</li> </ul> |  |
| GESCHILLEN                 | • BIZTAX (enkel voor vennootschappen)           |  |
|                            | • FINPROF                                       |  |
|                            | GESCHILLEN                                      |  |
|                            | • UBO-register                                  |  |

- 3. Bij Rolkeuze kiest u zelf de rol van "Mandaatgever"
- 4. Als mandaatnemer moet u zoeken naar het juiste Fineko kantoor:

| Klant Fineko Genk | Klant Fineko Leuven | Klant Fineko Hasselt | Klant Fineko Pelt |
|-------------------|---------------------|----------------------|-------------------|
| Ondernemingsnr.:  | Ondernemingsnr.:    | Ondernemingsnr.:     | Ondernemingsnr.:  |
| 0458.916.007      | 0834.419.140        | 0876.200.109         | 0747.687.480      |
| Naam:             | Naam:               | Naam:                | Naam:             |
| Fineko            | Fineko Leuven       | Fineko Hasselt       | Fineko Pelt       |

- 5. Klik op "Volgende" & scroll naar beneden.
- 6. Aanvaard de voorwaarden en Bevestig onderaan.
- 7. De melding verschijnt dat het mandaat aangemaakt is.

#### **OPMERKINGEN:**

# 1. Wat doen indien u mandaten voor de personenbelasting en de onderneming moet aanmaken

Indien u de mandaten voor uw personenbelasting heeft aangemaakt en u ook uw mandaten voor uw onderneming moet aanmaken. Dient u eerst af te melden, uw browser te sluiten en volledig opnieuw te beginnen.

### 2. Wat doen indien uw mandaten nog zijn toegewezen aan een ander kantoor?

Indien u reeds mandaten heeft lopen, zult u een conflictmelding krijgen. De vorige actieve mandaten dienen eerst geannuleerd te worden.

U kunt uw Actieve mandaten terugvinden door op "Home" te klikken & te navigeren naar "Actieve mandaten".

Selecteer hier het specifieke mandaat dat het conflict oplevert & zet dit manueel stop.

Volg hierna opnieuw de stappen in de 2<sup>e</sup> alinea "de mandaten aanmaken"

**Uitzondering:** Voor het mandaat "FINPROF" is het mogelijk is dat meerdere kantoren dit mandaat hebben. Bij alle andere mandaten kan enkel 1 kantoor toegewezen worden.